On the Home page click on Register.

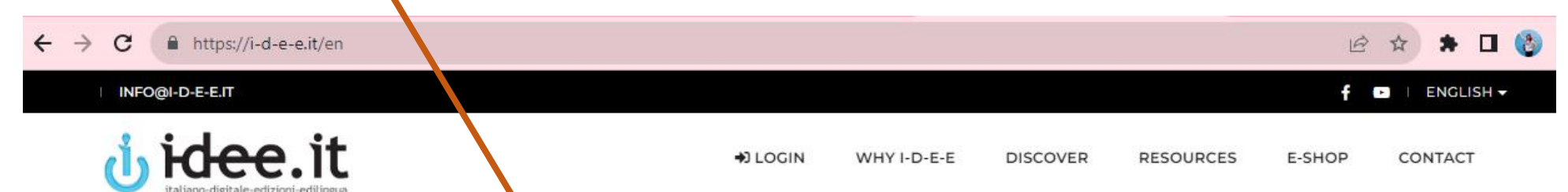

ITALIANO-LIGITALE-EDIZIONI-EDILINGUA

# le-edizioni-ediling An innovative platform

## for students and teachers of Italian!

DISCOVER IT

REGISTER

#### STUDENT'S REGISTRATION

### REGISTER

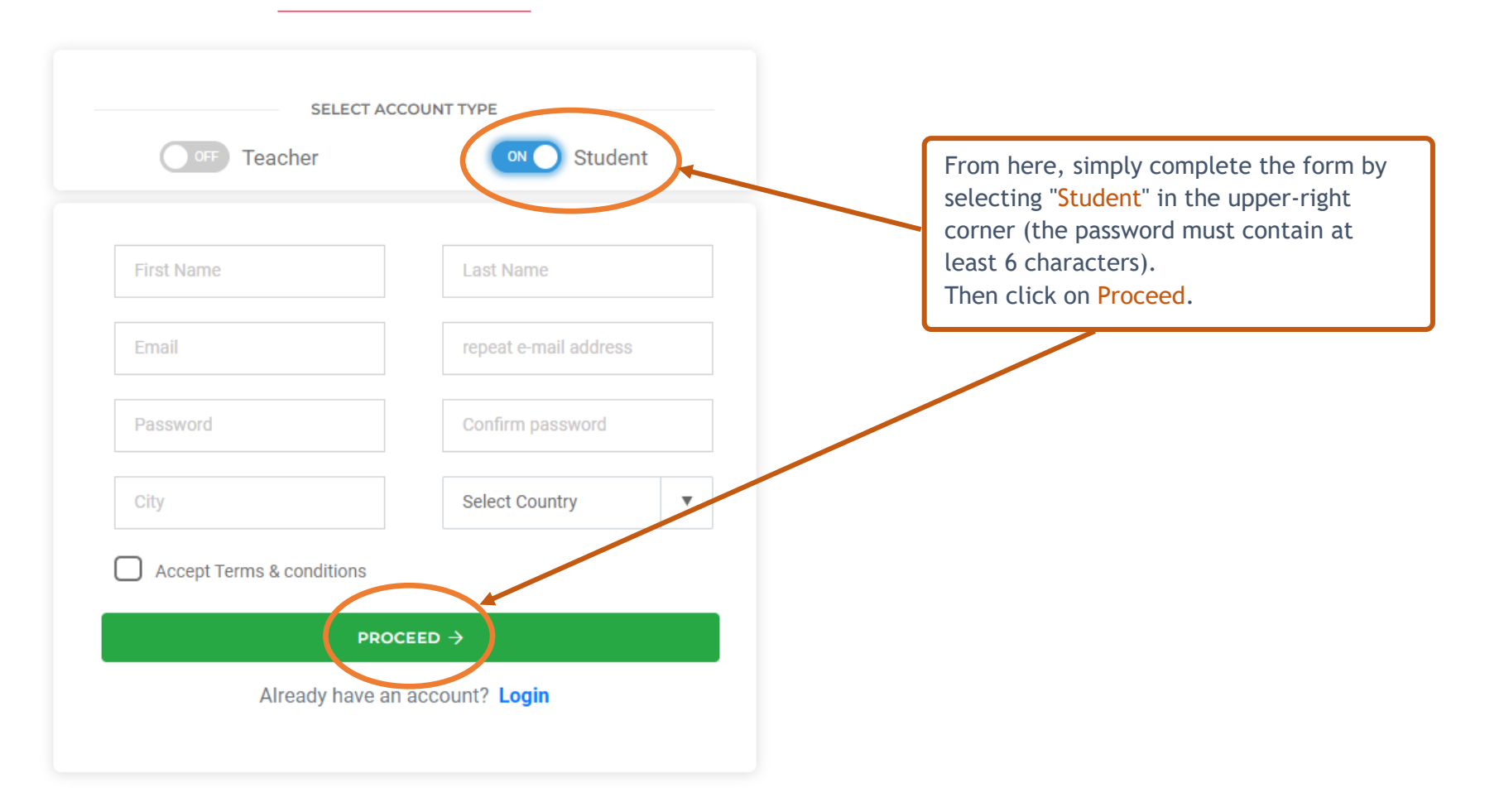

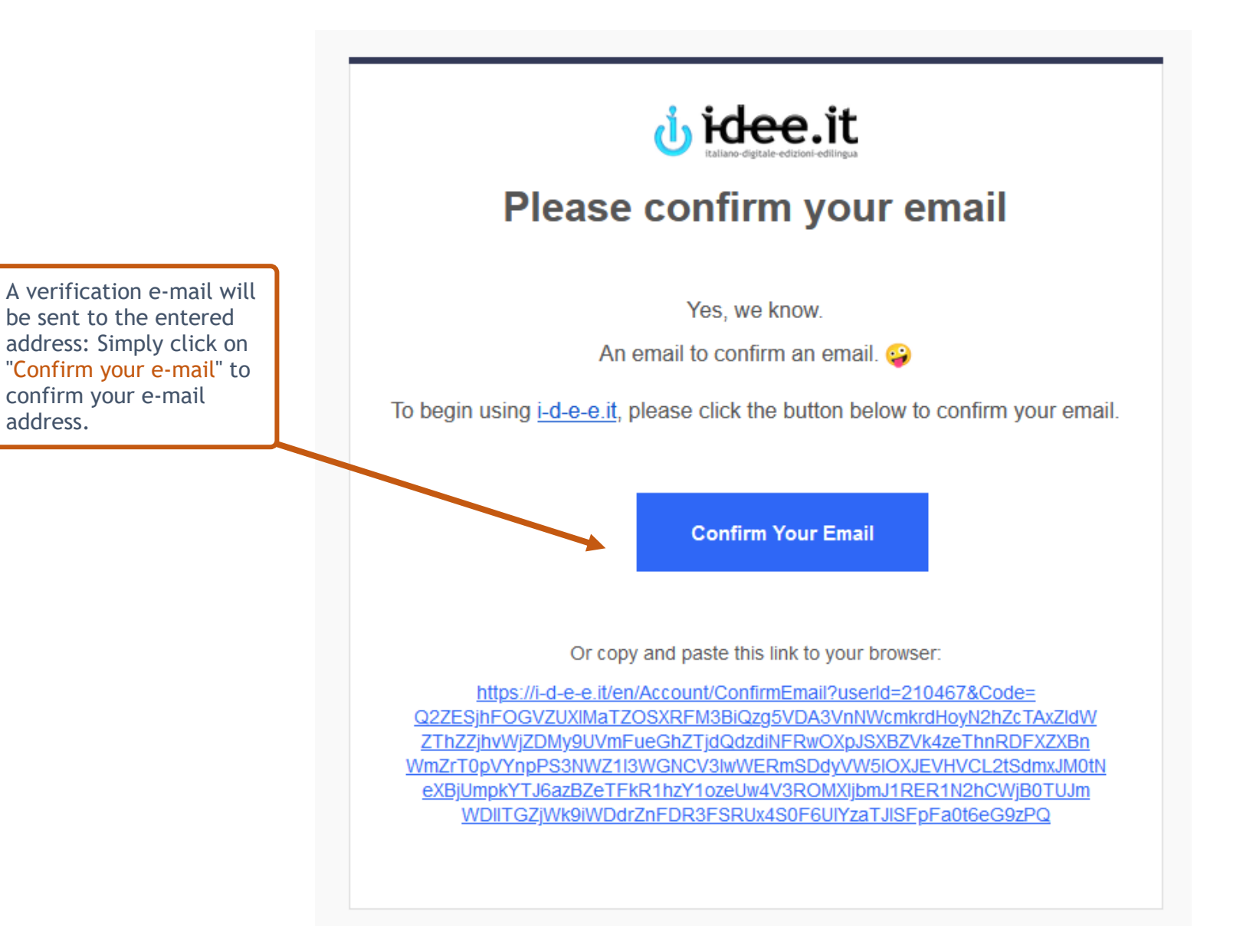

#### STUDENT'S REGISTRATION

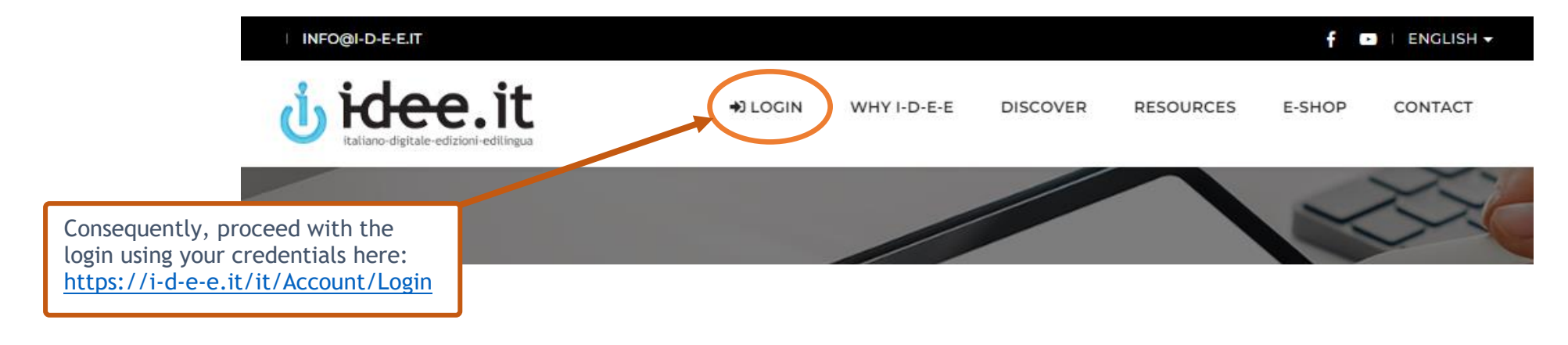

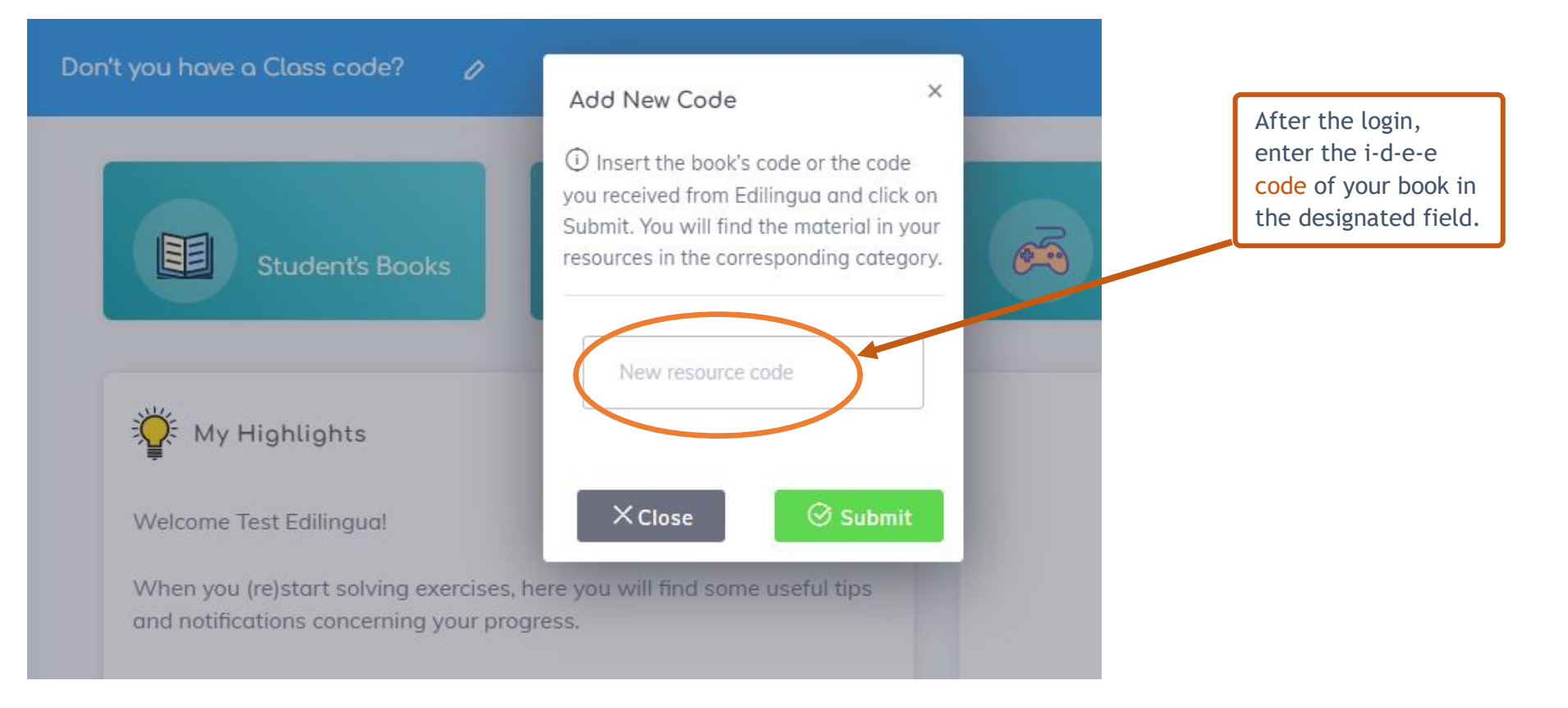

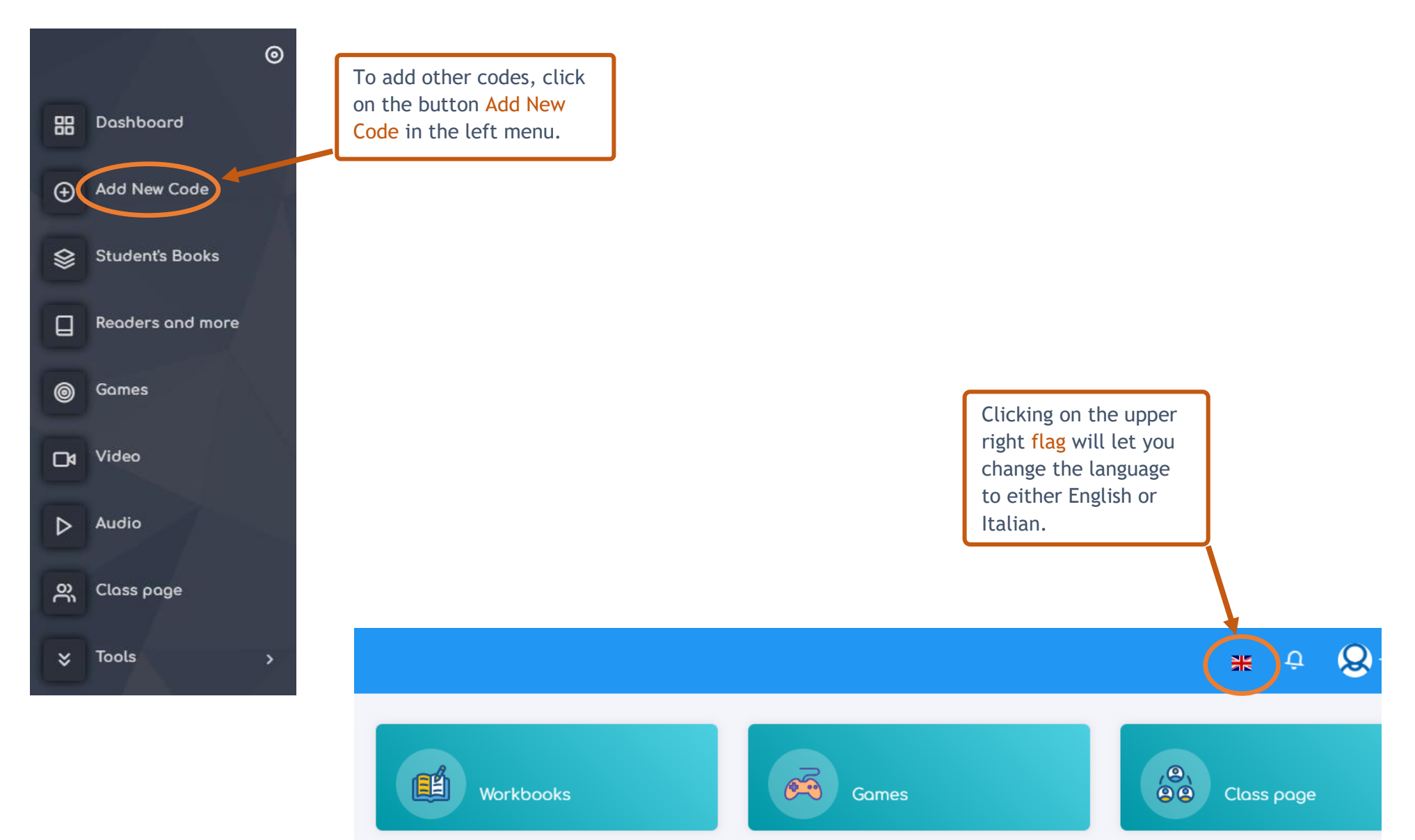